| Entrainement 37 |                                    |  |  |  |  |  |
|-----------------|------------------------------------|--|--|--|--|--|
| Savoirs faire   | Tableau croisé dynamique : Filtrer |  |  |  |  |  |
| Prérequis       | Avoir fait l'entraînement 36       |  |  |  |  |  |
| Durée           | 5 minutes                          |  |  |  |  |  |

## 1. Ouvrir Excel

2. Ouvrir le tableau croisé dynamique conçu dans l'entrainement 36

|    | А                             | В       | С       | D      | E      | F      | G      | Н             |
|----|-------------------------------|---------|---------|--------|--------|--------|--------|---------------|
| 1  |                               |         |         |        |        |        |        |               |
| 2  |                               |         |         |        |        |        |        |               |
| 3  | Étiquettes de colonnes 💌      |         |         |        |        |        |        |               |
| 4  | Étiquettes de lignes          | janvier | fevrier | mars   | avril  | mai    | juin   | Total général |
| 5  | Bernin                        |         |         |        |        |        |        |               |
| 6  | Somme de Production           | 12 000  | 15 000  | 25 000 | 22 000 | 19 000 | 21 000 | 114 000       |
| 7  | Moyenne de Effectif           | 120     | 125     | 170    | 165    | 150    | 155    | 148           |
| 8  | Moyenne de Productivité       | 100     | 120     | 147    | 133    | 127    | 135    | 127           |
| 9  | Lyon                          |         |         |        |        |        |        |               |
| 10 | Somme de Production           | 15 000  | 22 000  | 23 000 | 28 000 | 29 000 | 25 000 | 142 000       |
| 11 | Moyenne de Effectif           | 150     | 200     | 205    | 210    | 212    | 200    | 196           |
| 12 | Moyenne de Productivité       | 100     | 110     | 112    | 133    | 137    | 125    | 120           |
| 13 | 3 Pau                         |         |         |        |        |        |        |               |
| 14 | Somme de Production           | 25 000  | 23 000  | 18 000 | 22 000 | 26 000 | 28 000 | 142 000       |
| 15 | Moyenne de Effectif           | 230     | 200     | 190    | 190    | 205    | 215    | 205           |
| 16 | Moyenne de Productivité       | 109     | 115     | 95     | 116    | 127    | 130    | 115           |
| 17 | 17 Total Somme de Production  |         | 60 000  | 66 000 | 72 000 | 74 000 | 74 000 | 398 000       |
| 18 | 18 Total Moyenne de Effectif  |         | 175     | 188    | 188    | 189    | 190    | 183           |
| 19 | Total Moyenne de Productivité | 103     | 115     | 118    | 127    | 130    | 130    | 121           |

- 4. Afficher uniquement les données du 1<sup>er</sup> trimestre
- 5. Fermer le classeur
- 6. Fermer l'application